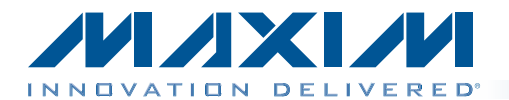

### **General Description**

The MAX544X evaluation kit (EV kit) provides a proven design to evaluate the MAX5441–MAX5442 serial-input, voltage-output, 16-bit digital-to-analog convertors (DACs). The EV kit also includes Windows XP®-, Windows Vista®-, and Windows® 7-compatible software that provides a simple graphical user interface (GUI) for exercising the features of these devices.

The DACs are controlled by an on-board  ${\rm MAXQ}^{\textcircled{R}}$  microcontroller, which provides two separate SPI control interfaces.

The EV kit provides on-board +2.5V and +4.096V highprecision voltage references (MAX6126). The EV kit also provides precision bipolar and ultra-precision unipolar op amps, the MAX9632 (single) and MAX44251 (dual), respectively.

The EV kit comes with the +5V MAX5441AEUA+ and +5V MAX5442AEUB+ installed; however, it can also be used to evaluate other parts in the same family. Contact the factory for free samples of the pin-compatible devices shown in Table 1.

#### **Features**

- Provides Both Bipolar and Unipolar Output
- On-Board +2.5V and +4.096V High-Precision Voltage References
- On-Board Bipolar and Unipolar High-Precision Op Amps
- ◆ Proven High-Performance 16-Bit DAC PCB Layout
- High-Speed USB 2.0 USB-PC Connection (Cable Included)
- Windows XP-, Windows Vista-, and Windows 7-Compatible Software
- RoHS Compliant
- Proven PCB Layout
- Fully Assembled and Tested

Ordering Information appears at end of data sheet.

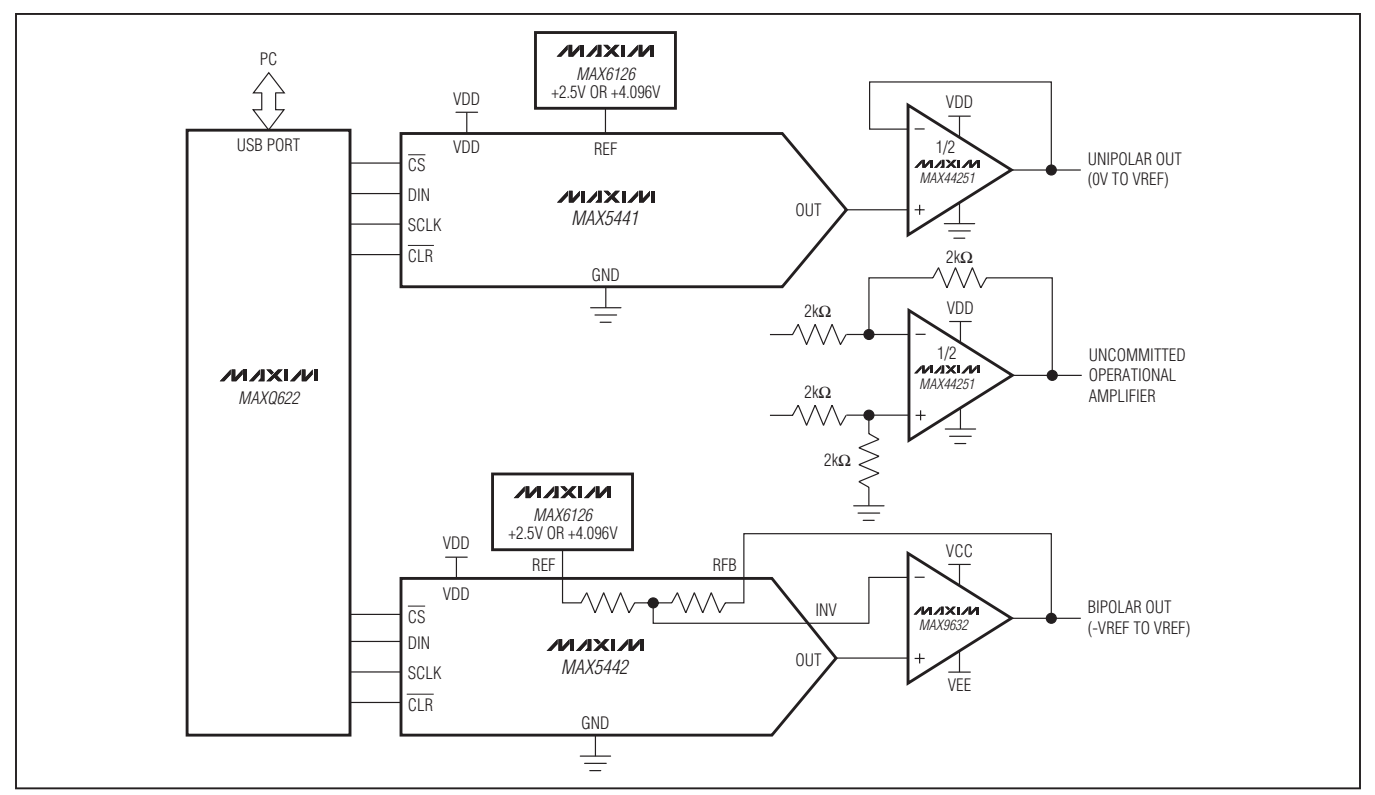

MAXQ is a registered trademark of Maxim Integrated Products, Inc.

Windows, Windows XP, and Windows Vista are registered trademarks of Microsoft Corp.

Maxim Integrated Products 1

For pricing, delivery, and ordering information, please contact Maxim Direct at 1-888-629-4642, or visit Maxim's website at www.maxim-ic.com.

### System Diagram

### **Component List**

| DESIGNATION                                                                                                 | QTY | DESCRIPTION                                                                |  |
|----------------------------------------------------------------------------------------------------|-----|----------------------------------------------------------------------------|--|
| BUF_OUT1,<br>BUF_OUT2, CLR0,<br>CLR1, CS0, CS1,<br>DIN0, DIN1, INV,<br>OUT1, OUT2, SCLK0,<br>SCLK1, U3_OUTB | 14  | White test points                                                          |  |
| C1, C5, C9, C10,<br>C14, C18–C22,<br>C38, C40, C41, C42                                                     | 14  | 0.1µF ±10%, 16V X7R<br>ceramic capacitors (0603)<br>Murata GRM188R71C104K  |  |
| C2, C6, C11, C15                                                                                            | 4   | 0.01µF ±10%, 50V X7R<br>ceramic capacitors (0603)<br>Murata GRM188R71H103K |  |
| C3, C7, C12, C16,<br>C46, C47                                                                               | 6   | 1000pF ±10%, 50V X7R<br>ceramic capacitors (0603)<br>Murata GRM188R71H102K |  |
| C4, C8, C13, C17                                                                                            | 4   | 180pF ±5%, 50V C0G<br>ceramic capacitors (0603)<br>Murata GRM1885C1H181J   |  |
| C23–C33, C36,<br>C37, C43, C44, C45                                                                         | 16  | 1μF ±10%, 16V X5R ceramic<br>capacitors (0603)<br>Murata GRM188R61C105K    |  |
| C34, C35                                                                                                    | 2   | 18pF ±5%, 50V C0G<br>ceramic capacitors (0603)<br>Murata GRM1885C1H180J    |  |
| C39                                                                                                    | 0   | Not installed, ceramic capacitor (0603)                                    |  |
| GND                                                                                                    | 5   | Black test points                                                          |  |
| J1                                                                                                    | 1   | USB type-B, right-angle<br>PC-mount receptacle                             |  |
| J2                                                                                                    | 1   | 10-pin (2 x 5) dual-row<br>header                                          |  |
| J3                                                                                                    | 0   | Not installed, 4-pin header                                                |  |
| JU1, JU3–JU14                                                                                               | 13  | 3-pin headers                                                              |  |
| JU2                                                                                                    | 1   | 4-pin header                                                               |  |
| JU15, JU16, JU17,<br>JU_ID0–JU_ID3                                                                          | 7   | 2-pin headers                                                              |  |
| L1                                                                                                    | 1   | Ferrite bead (0603)<br>TDK MMZ1608R301A                                    |  |

| DESIGNATION                   | QTY                                        | DESCRIPTION                                                               |
|-------------------------------|--------------------------------------------|---------------------------------------------------------------------------|
| OP1+, OP2+,<br>OP2-, REF, VDD | 5                                          | Red test points                                                           |
| R1, R5, R6                    | 3                                          | 10k $\Omega$ ±5% resistors (0603)                                         |
| R2                            | 1                                          | $100\Omega \pm 5\%$ resistor (0603)                                       |
| R3, R4, R7, R8                | 4                                          | $2k\Omega \pm 5\%$ resistors (0603)                                       |
| U1                            | 1                                          | +5V unipolar voltage output,<br>16-bit DAC(8 µMAX®)<br>Maxim 5441AEUA+    |
| U2                            | 1                                          | +5V bipolar voltage output,<br>16-bit DAC (10 μMAX)<br>Maxim MAX5442AEUB+ |
| U3                            | 1                                          | Output buffer (8 SOT23)<br>Maxim MAX44251AKA+T                            |
| U4                            | 1                                          | Output buffer (8 SO)<br>Maxim MAX9632ASA+                                 |
| U5                            | 1                                          | 2.5V voltage reference<br>(8 SO)<br>Maxim MAX6126AASA25+                  |
| U6, U7, U8                    | 3                                          | Level translators (10 µMAX)<br>Maxim MAX1840EUB+                          |
| U9                            | 1                                          | 3.3V LDO (5 SC70)<br>Maxim MAX8511EXK33+                                  |
| U10                           | 0                                          | Not installed, ESD protector<br>(6 SOT23)                                 |
| U11                           | 1                                          | Microcontroller (64 LQFP)<br>Maxim MAXQ622G-0000+                         |
| U12                           | 1                                          | 4.096V voltage reference<br>(8 SO)<br>Maxim MAX6126AASA41+                |
| Y1 1 12MHz crystal (HCM       |                                            | 12MHz crystal (HCM49)                                                     |
|                               | USB high-speed A-to-B<br>cables 5ft (1.5m) |                                                                           |
|                               | 1                                          | MAX544X EV kit CD                                                         |
| _                             | 21                                         | Shunts                                                                    |
| _                             | 1                                          | PCB: MAX5441/2/3/4<br>EVALUATION KIT                                      |

 $\mu$ MAX is a registered trademark of Maxim Integrated Products, Inc.

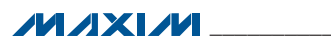

### **Component Suppliers**

| SUPPLIER                              | PHONE        | WEBSITE                     |
|---------------------------------------|--------------|-----------------------------|
| Murata Electronics North America Inc. | 770-436-1300 | www.murata-northamerica.com |
| TDK Corp.                             | 847-803-6100 | www.component.tdk.com       |

Note: Indicate the specific Maxim part number you are using when contacting these component suppliers.

### **MAX544X EV Kit Files**

| FILE                | DESCRIPTION                                |
|---------------------|--------------------------------------------|
| INSTALL.EXE         | Installs the EV kit files on your computer |
| MAX544X.EXE         | Application program                        |
| USBConverterDLL.DLL | Application library                        |
| UNINSTALL.EXE       | Uninstalls the EV kit software             |

### **Quick Start**

#### **Required Equipment**

- MAX544X EV kit
- MAX544X EV kit CD
- User-supplied Windows XP, Windows Vista, or Windows 7 PC with a spare USB port
- Voltmeter

**Note:** In the following sections, software-related items are identified by bolding. Text in **bold** refers to items directly from the EV kit software. Text in **bold and under**<u>lined</u> refers to items from the Windows operating system.

#### Procedure

The EV kit is fully assembled and tested. Follow the steps below to verify board operation. **Caution: Do not turn on the power supply until all connections are completed.** 

 Visit <u>www.maxim-ic.com/evkitsoftware</u> to download the latest version of the EV kit software, 544XRxx.ZIP. Save the EV kit software to a temporary folder and uncompress the ZIP file.

- 2) Install the EV kit software on your computer by running the INSTALL.EXE program inside the temporary folder. The program files are copied to your PC and icons are created in the Windows <u>Start I Programs</u> menu. During software installation, some versions of Windows may show a warning message indicating that this software is from an unknown publisher. This is not an error condition and it is safe to proceed with installation.
- 3) Verify that all jumpers are in their default positions, as shown in Table 2.
- 4) Connect the USB cable from the PC to the EV kit board; the USB driver is installed automatically.
- 5) Connect the positive input of the voltmeter to the BUF\_OUT1 connector. Connect the negative input of the voltmeter to the GND connector.
- Start the EV kit software by opening its icon in the <u>Start I Programs</u> menu. The EV kit software main window appears, as shown in Figure 1.
- 7) The main window should display **Hardware Connected** in bottom-left corner.
- 8) In the **MAX5441** group box, enter **FFFF** in the **DIN Register** edit box and press the **Enter** button.
- 9) The voltmeter should show a voltage value of approximately +2.5V.
- 10) Connect the positive input of the voltmeter to the BUF\_OUT2 connector.
- 11) In the **MAX5442** group box, enter **FFFF** in the **DIN Register** edit box and press the **Enter** button.
- 12) The voltmeter should show a voltage value of approximately +2.5V.

| REF Voltage 2. |                                                 | м      |                    |
|----------------|-------------------------------------------------|--------|--------------------|
| MAX5441        | DIN Register 0000 Enter                         | 1      |                    |
| UXUUUU         | Code Voltage<br>Current Output: 0x0000 0.00000V | UXFFFF | CLR Pulse          |
| MAX5442        |                                                 |        |                    |
|                | Unipolar (0 to VREF) C Bipolar (-VREF to VREF)  |        |                    |
|                | DIN Register 8000 Enter                         |        | CLR High C CLR Low |
| 0x0000         | Г <u> </u>                                      | 0xFFFF | CLR Pulse          |
|                | Code Voltage<br>Current Output: 0x8000 1.25000V |        |                    |

Figure 1. MAX544X Evaluation Kit Software (Main Window)

### **Detailed Description of Software**

In the main window of the evaluation software (Figure 1), the user can type in the reference voltage in the **REF Voltage** edit box. The software then calculates the DAC output voltages based on the reference voltage and the DAC input register value.

The **MAX5441** group box controls the MAX5441 unipolar DAC on the EV kit board. The **MAX5442** group box controls the MAX5442 bipolar DAC on the EV kit board.

To change the DAC input register value, type in the desired value in the **DIN Register** edit box and press the **Enter** button. The user can also move the track bar to change the DAC input register value. The DIN code and the target DAC output voltages are displayed for verification.

Selecting the **CLR High** radio button in the **MAX5441** group box sets the MAX5441 CLR pin high; selecting the **CLR Low** radio button sets the MAX5441 CLR pin low. Pressing the **CLR Pulse** button generates a low pulse on the MAX5441 CLR pin and clears the DAC buffer to code 0.

Selecting the **CLR High** radio button in the **MAX5442** group box sets the MAX5442 CLR pin high; selecting the **CLR Low** radio button sets the MAX5442 CLR pin low. Pressing the **CLR Pulse** button generates a low pulse on the MAX5442 CLR pin and clears the DAC buffer to code 0x8000 (32768).

For the MAX5442, the target output voltages are calculated based on the mode of the output buffer circuit.

Click on the **Connect** menu item to connect the board to the software if the USB connection is lost.

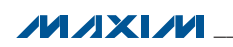

### **Detailed Description of Hardware**

The MAX544X EV kit provides a proven design to evaluate the MAX5441–MAX5444 serial-input, voltage-output, 16-bit DACs. The DACs are controlled by an on-board MAXQ microcontroller that provides two separate SPI control interfaces.

The EV kit provides on-board +2.5V and +4.096V highprecision voltage references. Use jumper JU2 to select from the different reference sources.

The EV kit connects one precision bipolar buffer (MAX9632) to the MAX5442 and one ultra-precision unipolar buffer (MAX44251) to the MAX5441.

The EV kit comes with the +5V MAX5441AEUA+ and +5V MAX5442AEUB+ installed; however, it can also be used

to evaluate other parts in the same family. Contact the factory for free samples of the pin-compatible devices shown in Table 1.

**Caution:** Refer to the MAX44251/MAX44252 and the MAX9632 IC data sheets for detailed specifications. Pay special attention when using the USB power supply to power the devices. When the DAC output is beyond the op amp's guaranteed input common-mode voltage range, use external power supplies instead.

#### **Bipolar Output Mode (MAX5442 Only)**

To allow the MAX5442 to operate in bipolar mode, connect a +5V supply to the OP2+ connector, connect a -5V supply to the OP2- connector, install a shunt across pins 1-2 on jumper JU15, and across pins 2-3 on jumpers JU12, JU13, and JU14.

| PART         | TEMP RANGE     | PIN-PACKAGE | INL (LSB) | SUPPLY (V) |
|--------------|----------------|-------------|-----------|------------|
| MAX5441ACUA+ | 0°C to +70°C   | 8 µMAX      | ±2        | 5          |
| MAX5441AEUA+ | -40°C to +85°C | 8 µMAX      | ±2        | 5          |
| MAX5441BCUA+ | 0°C to +70°C   | 8 µMAX      | ±4        | 5          |
| MAX5441BEUA+ | -40°C to +85°C | 8 µMAX      | ±4        | 5          |
| MAX5442ACUB+ | 0°C to +70°C   | 10 µMAX     | ±2        | 5          |
| MAX5442AEUB+ | -40°C to +85°C | 10 µMAX     | ±2        | 5          |
| MAX5442BCUB+ | 0°C to +70°C   | 10 µMAX     | ±4        | 5          |
| MAX5442BEUB+ | -40°C to +85°C | 10 µMAX     | ±4        | 5          |
| MAX5443ACUA+ | 0°C to +70°C   | 8 µMAX      | ±2        | 3          |
| MAX5443AEUA+ | -40°C to +85°C | 8 µMAX      | ±2        | 3          |
| MAX5443BCUA+ | 0°C to +70°C   | 8 µMAX      | ±4        | 3          |
| MAX5443BEUA+ | -40°C to +85°C | 8 µMAX      | ±4        | 3          |
| MAX5444ACUB+ | 0°C to +70°C   | 10 µMAX     | ±2        | 3          |
| MAX5444AEUB+ | -40°C to +85°C | 10 µMAX     | ±2        | 3          |
| MAX5444BCUB+ | 0°C to +70°C   | 10 µMAX     | ±4        | 3          |
| MAX5444BEUB+ | -40°C to +85°C | 10 µMAX     | ±4        | 3          |

#### Table 1. Pin-Compatible Devices Selector Guide

### Table 2. Jumper Settings

| JUMPER        | SHUNT<br>POSITION | DESCRIPTION                                                                          |
|---------------|-------------------|--------------------------------------------------------------------------------------|
|               | 1-2*              | MAX5441/MAX5442 VDD connected to the USB power supply.                               |
| JUT           | 2-3               | MAX5441/MAX5442 VDD connected to the external power supply on the EXT_VDD connector. |
|               | 1-2*              | REF input connected to the on-board +2.5V voltage reference.                         |
| JU2           | 1-3               | REF input connected to the on-board +4.096V voltage reference.                       |
|               | 1-4               | REF input connected to the external reference on the REF connector.                  |
|               | 1-2*              | MAX5441 SCLK pin connected to the MAXQ622.                                           |
| 103           | 2-3               | MAX5441 SCLK pin connected to the SCLK0 connector.                                   |
|               | 1-2*              | MAX5441 DIN pin connected to the MAXQ622.                                            |
| JU4           | 2-3               | MAX5441 DIN pin connected to the DIN0 connector.                                     |
|               | 1-2*              | MAX5441 $\overline{\text{CS}}$ pin connected to the MAXQ622.                         |
| JU5           | 2-3               | MAX5441 $\overline{\text{CS}}$ pin connected to the CS0 connector.                   |
|               | 1-2*              | MAX44251 VDD connected to the USB power supply.                                      |
| JU6           | 2-3               | MAX44251 VDD connected to the external power supply on the OP+ connector.            |
| 11.17         | 1-2*              | MAX5442 SCLK pin connected to the MAXQ622.                                           |
| JU7           | 2-3               | MAX5442 SCLK pin connected to the SCLK1 connector.                                   |
|               | 1-2*              | MAX5442 DIN pin connected to the MAXQ622.                                            |
| JU8           | 2-3               | MAX5442 DIN pin connected to the DIN1 connector.                                     |
| 11.10         | 1-2*              | MAX5442 $\overline{\text{CS}}$ pin connected to the MAXQ622.                         |
| 2-3           |                   | MAX5442 $\overline{\text{CS}}$ pin connected to the CS1 connector.                   |
| 1110          | 1-2*              | MAX5442 CLR pin connected to the MAXQ622.                                            |
| 2-3 MA>       |                   | MAX5442 CLR pin connected to the CLR1 connector.                                     |
| 1-2*          |                   | MAX5441 CLR pin connected to the MAXQ622.                                            |
| JUTT          | 2-3               | MAX5441 CLR pin connected to the CLRO connector.                                     |
|               | 1-2*              | MAX9632 VEE connected to the analog ground.                                          |
| JUIZ          | 2-3               | MAX9632 VEE connected to the external power supply on the OP2- connector.            |
| 1112          | 1-2*              | MAX9632 VCC connected to the USB power supply.                                       |
| JU13          | 2-3               | MAX9632 VCC connected to the external power supply on the OP2+ connector.            |
| 11.14.4       | 1-2*              | MAX9632 IN- input connected to the OUT output.                                       |
| 5014          | 2-3               | MAX9632 IN- input connected to the INV signal of the MAX5442.                        |
| 11.11.5       | 1-2               | MAX5442 RFB input connected to the MAX9632 OUT output.                               |
| 0015          | Pin 1*            | MAX5442 RFB input disconnected from the MAX9632 OUT output.                          |
| 1116          | 1-2*              | MAX44251 INB- input connected to the analog ground through a 2k $\Omega$ resistor.   |
| 5010          | Pin 1             | MAX44251 INB- input disconnected from the analog ground.                             |
| 17            | 1-2*              | MAX44251 INB+ input connected to the analog ground through a 2k $\Omega$ resistor.   |
| 5017          | Pin 1             | MAX44251 INB+ input disconnected from the analog ground.                             |
| JU_ID0-JU_ID3 | 1-2*              | Factory test jumpers.                                                                |

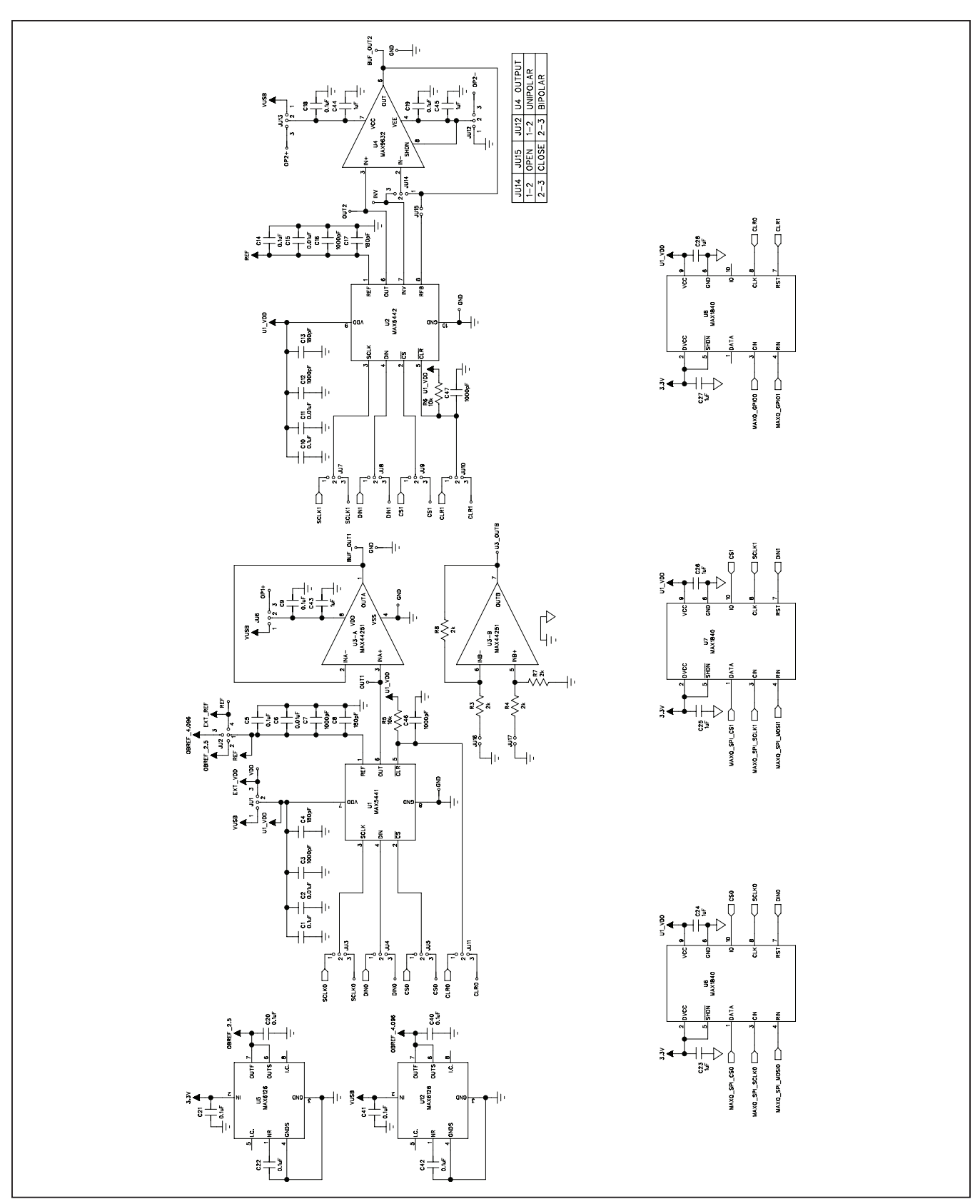

Figure 2a. MAX544X EV Kit Schematic (Sheet 1 of 2)

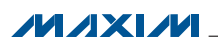

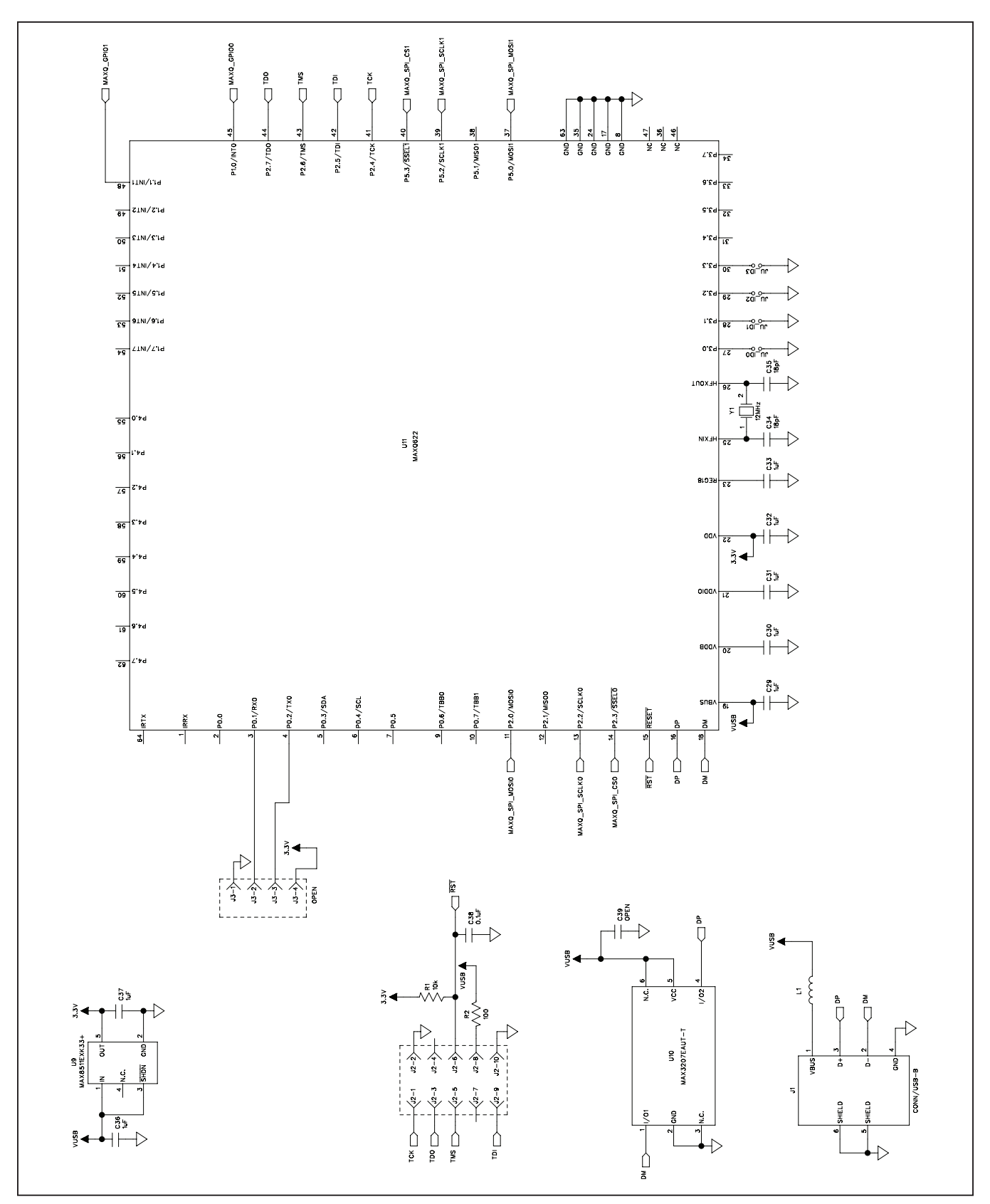

Figure 2b. MAX544X EV Kit Schematic (Sheet 2 of 2)

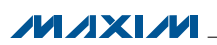

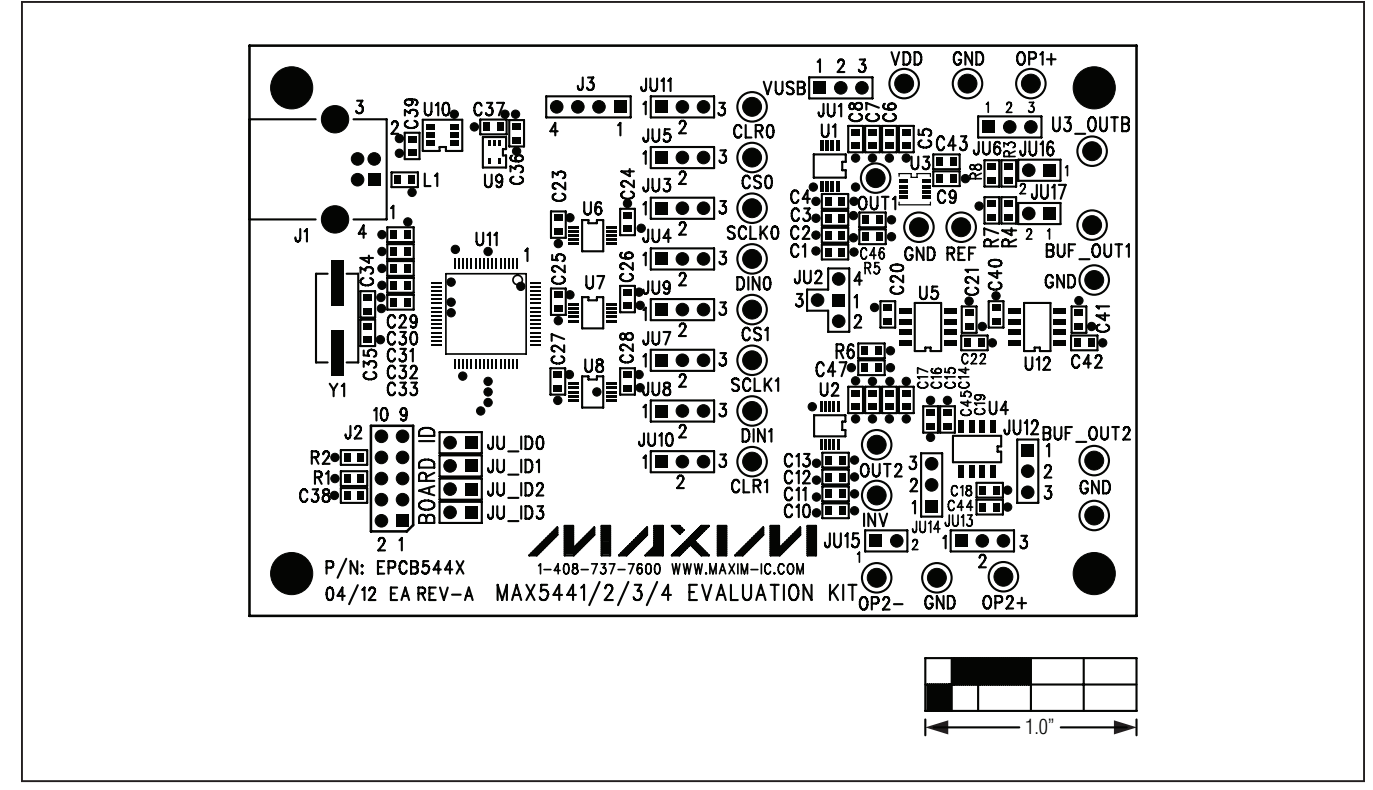

Figure 3. MAX544X EV Kit Component Placement Guide—Component Side

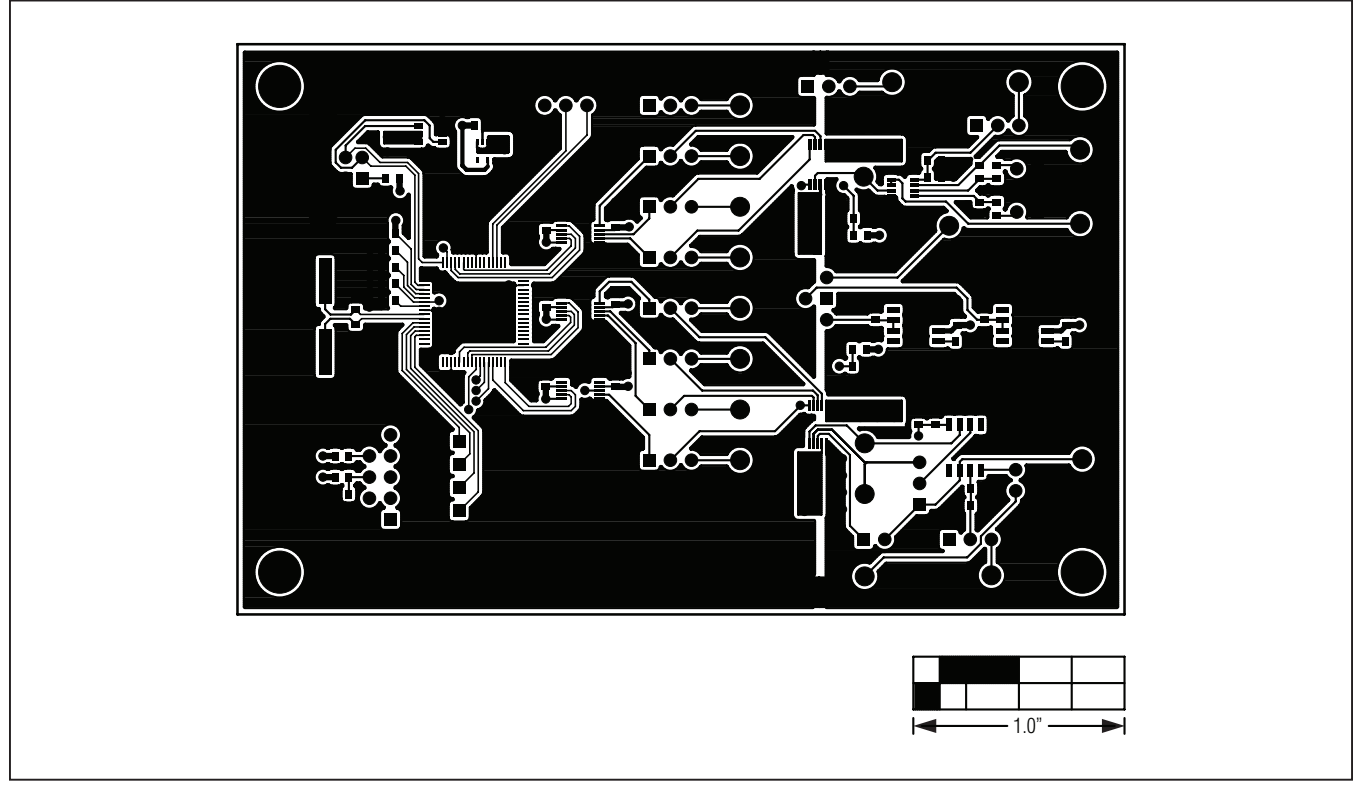

Figure 4. MAX544X EV Kit PCB Layout—Component Side

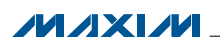

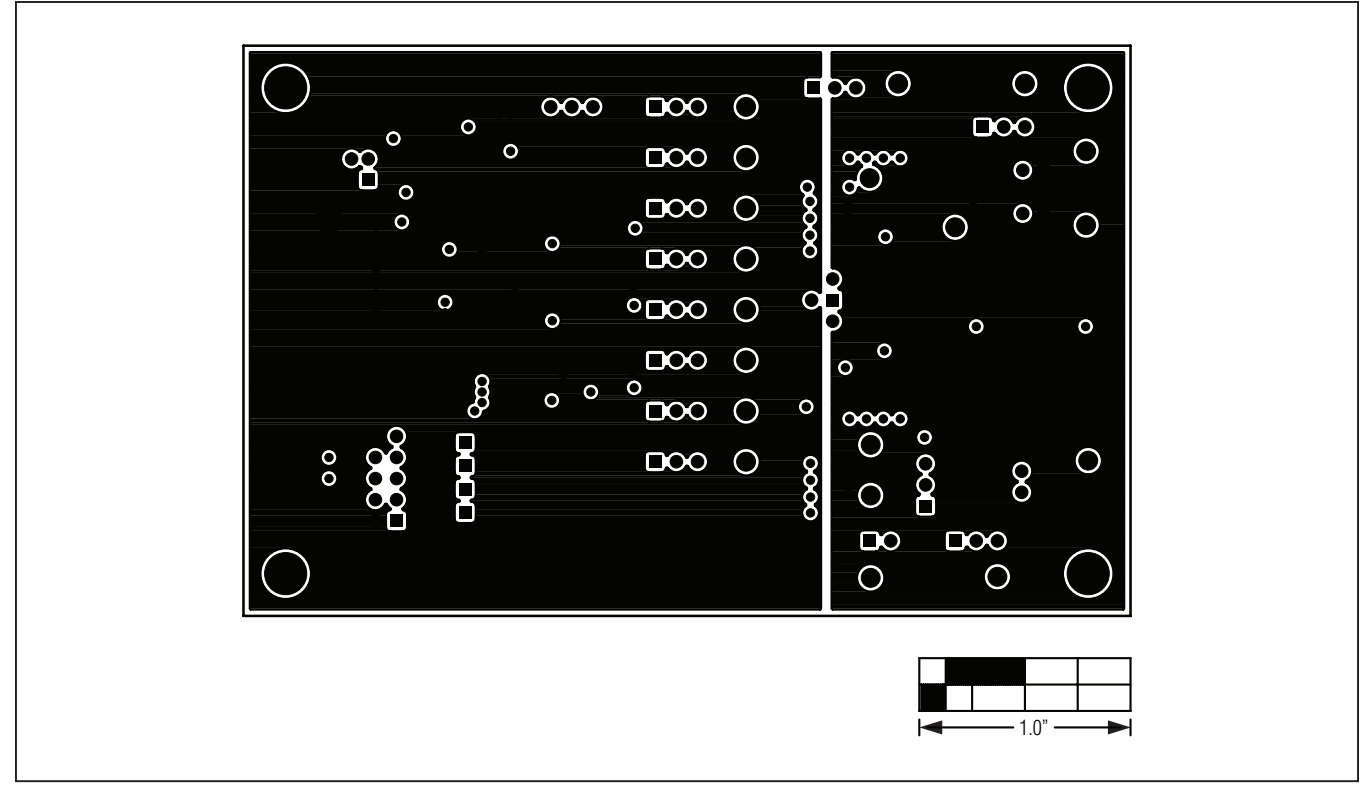

Figure 5. MAX544X EV Kit PCB Layout—Ground Layer 2

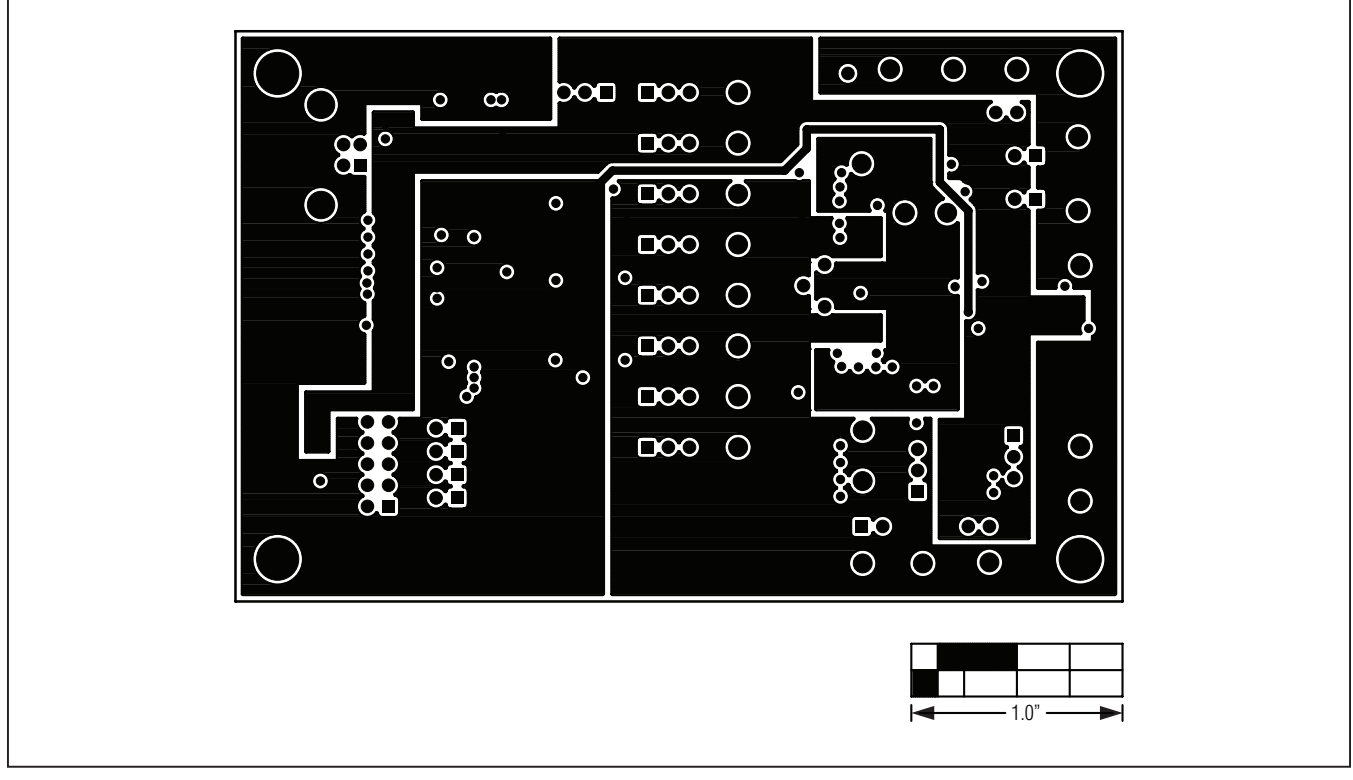

Figure 6. MAX544X EV Kit PCB Layout—Power Layer 3

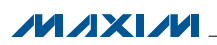

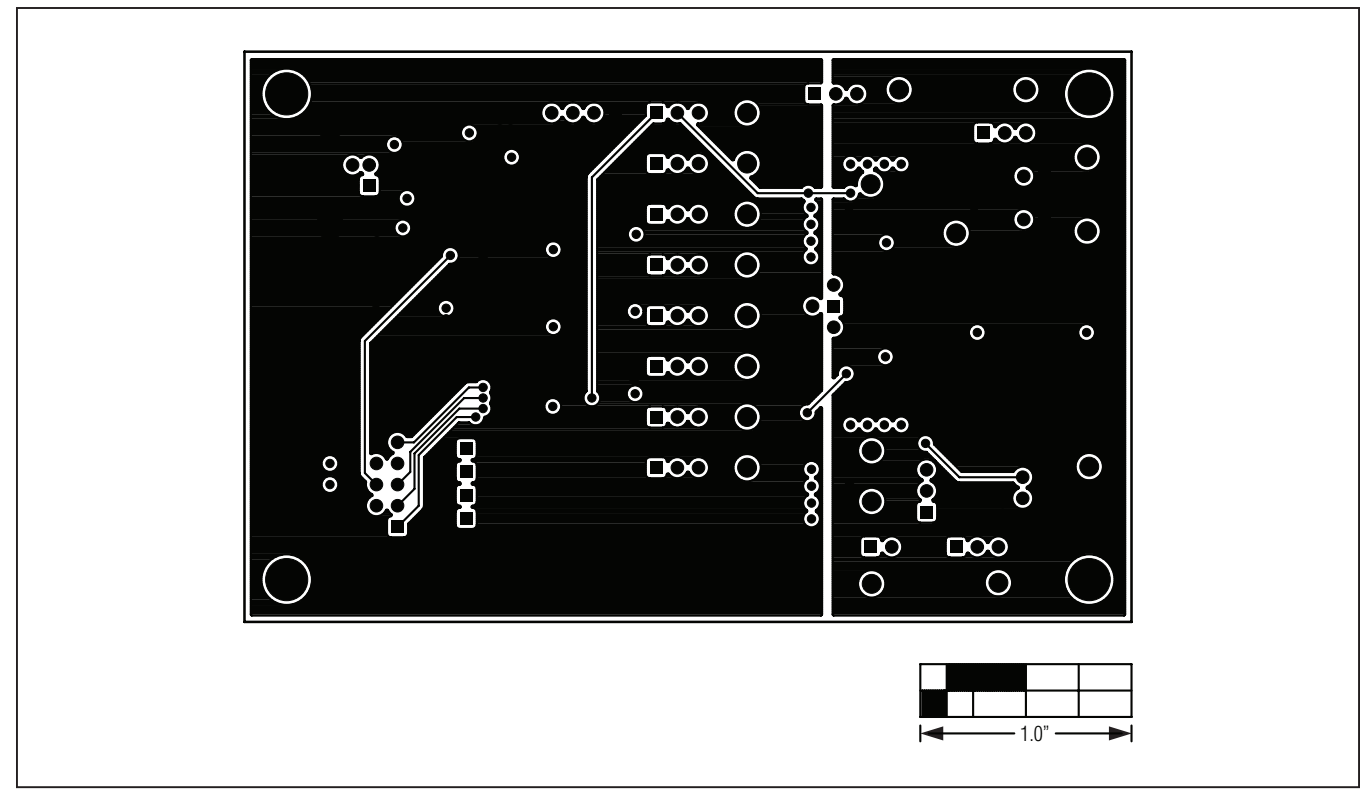

Figure 7. MAX544X EV Kit PCB Layout—Solder Side

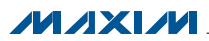

### **Ordering Information**

| PART          | ТҮРЕ   |  |
|---------------|--------|--|
| MAX544XEVKIT# | EV Kit |  |

#Denotes RoHS-compliant.

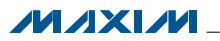

### **Revision History**

| REVISION | REVISION | DESCRIPTION     | PAGES   |
|----------|----------|-----------------|---------|
| NUMBER   | DATE     |                 | CHANGED |
| 0        | 5/12     | Initial release |         |

Maxim cannot assume responsibility for use of any circuitry other than circuitry entirely embodied in a Maxim product. No circuit patent licenses are implied. Maxim reserves the right to change the circuitry and specifications without notice at any time.

Maxim Integrated Products, 120 San Gabriel Drive, Sunnyvale, CA 94086 408-737-7600 \_

© 2012 Maxim Integrated Products

Maxim is a registered trademark of Maxim Integrated Products, Inc.

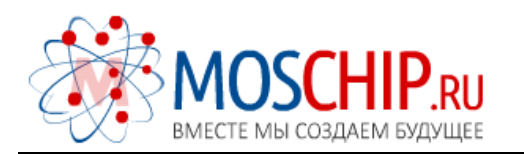

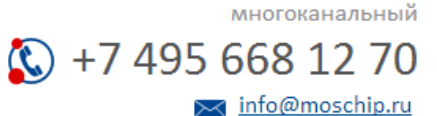

Общество с ограниченной ответственностью «МосЧип» ИНН 7719860671 / КПП 771901001 Адрес: 105318, г.Москва, ул.Щербаковская д.З, офис 1107

### Данный компонент на территории Российской Федерации

Вы можете приобрести в компании MosChip.

Для оперативного оформления запроса Вам необходимо перейти по данной ссылке:

### http://moschip.ru/get-element

Вы можете разместить у нас заказ для любого Вашего проекта, будь то серийное производство или разработка единичного прибора.

В нашем ассортименте представлены ведущие мировые производители активных и пассивных электронных компонентов.

Нашей специализацией является поставка электронной компонентной базы двойного назначения, продукции таких производителей как XILINX, Intel (ex.ALTERA), Vicor, Microchip, Texas Instruments, Analog Devices, Mini-Circuits, Amphenol, Glenair.

Сотрудничество с глобальными дистрибьюторами электронных компонентов, предоставляет возможность заказывать и получать с международных складов практически любой перечень компонентов в оптимальные для Вас сроки.

На всех этапах разработки и производства наши партнеры могут получить квалифицированную поддержку опытных инженеров.

Система менеджмента качества компании отвечает требованиям в соответствии с ГОСТ Р ИСО 9001, ГОСТ РВ 0015-002 и ЭС РД 009

#### Офис по работе с юридическими лицами:

105318, г.Москва, ул.Щербаковская д.З, офис 1107, 1118, ДЦ «Щербаковский»

Телефон: +7 495 668-12-70 (многоканальный)

Факс: +7 495 668-12-70 (доб.304)

E-mail: info@moschip.ru

Skype отдела продаж: moschip.ru moschip.ru\_4

moschip.ru\_6 moschip.ru\_9